# Manage Certificates on the RV34x Series Router

# Objective

A digital certificate certifies the ownership of a public key by the named subject of the certificate. This allows relying parties to depend upon signatures or assertions made by the private key that corresponds to the public key that is certified. A router can generate a self-signed certificate, a certificate created by a network administrator. It can also send out requests to Certificate Authorities (CA) to apply for a digital identity certificate. It is important to have legitimate certificates from third party applications.

Let's talk about obtaining a Certificate from a Certificate Authority (CA). A CA is used for authentication. Certificates are purchased from any number of third party sites. It is an official way to prove that your site is secure. Essentially, the CA is a trusted source that verifies that you are a legitimate business and can be trusted. Depending on your needs, a certificate at a minimal cost. You get checked out by the CA, and once they verify your information, they will issue the certificate to you. This certificate can be downloaded as a file on your computer. You can then go into your router (or VPN server) and upload it there.

The objective of this article is to show you how to generate, export, and import and certificates on the RV34x Series Router.

# **Applicable Devices | Software Version**

• RV34x Series | 1.0.03.20

## Manage Certificates on the Router

### **Generate CSR/Certificate**

#### Step 1

Log in to the web-based utility of the router and choose **Administration > Certificate**.

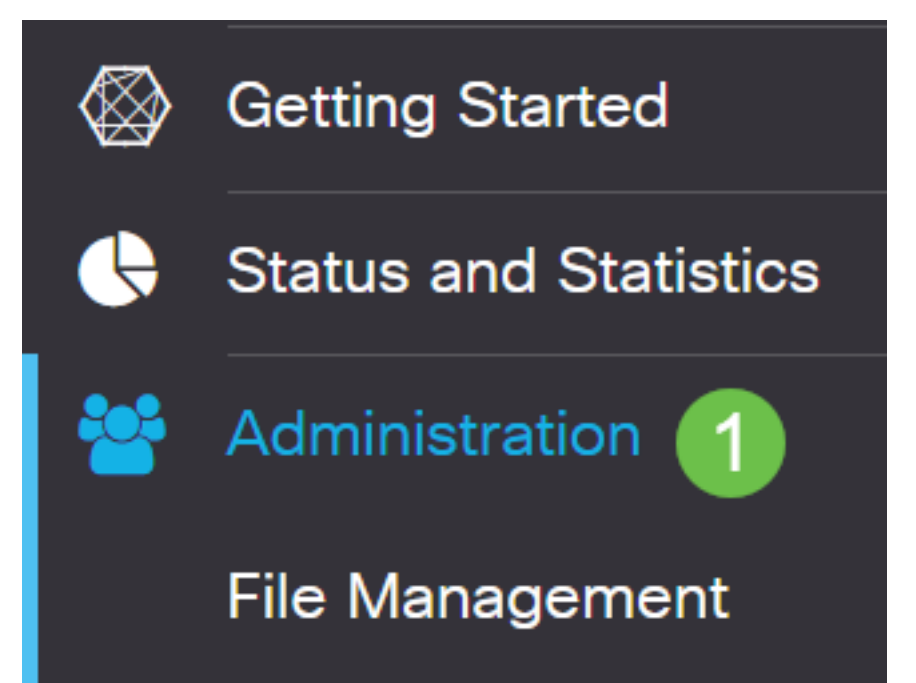

#### Step 2

Click Generate CSR/Certificate. You will be brought to the Generate CSR/Certificate page.

Import Certificate... Generate CSR/Certificate... Show Built-in 3rd-Party CA Certificates...

#### Step 3

Fill in the boxes with the following:

- Choose the appropriate certificate type
  - Self-Signing Certificate This is a Secure Socket Layer (SSL) certificate which is signed by its own creator. This certificate is less trusted, as it cannot be cancelled if the private key is compromised somehow by an attacker.
  - Certified Signing Request This is a Public Key Infrastructure (PKI) which is sent to the certificate authority to apply for a digital identity certificate. It is more secure than self-signed as the private key is kept secret.
- Enter a name for your certificate in the *Certificate Name* field to identify the request. This field cannot be blank nor contain spaces and special characters.
- (Optional) Under the Subject Alternative Name area, click a radio button. The options are:
  - IP Address Enter an Internet Protocol (IP) address
  - FQDN Enter a Fully Qualified Domain Name (FQDN)
  - Email Enter an email address
- In the Subject Alternative Name field, enter the FQDN.
- Choose a country name in which your organization is legally registered from the Country Name drop-down list.
- Enter a name or abbreviation of the state, province, region, or territory where your organization is located in the *State or Province Name(ST)* field.
- Enter a name of the locality or city in which your organization is registered or located in the *Locality Name* field.
- Enter a name under which your business is legally registered. If you are enrolling as a small business or sole proprietor, enter the name of the certificate requester in the *Organization Name* field. Special characters cannot be used.
- Enter a name in the *Organization Unit Name* field to differentiate between divisions within an organization.
- Enter a name in the *Common Name* field. This name must be the fully-qualified domain name of the website for which you use the certificate for.
- Enter the Email Address of person who wants to generate the certificate.
- From the Key Encryption Length drop-down list, choose a key length. The options are 512, 1024, and 2048. The greater the key length, the more secure the certificate.
- In the *Valid Duration* field, enter the number of days the certificate will be valid. The default is 360.
- Click Generate.

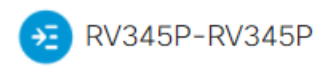

| Certificate                 |                             |   | 2 Generate                          | Cancel |
|-----------------------------|-----------------------------|---|-------------------------------------|--------|
|                             |                             |   |                                     |        |
| Generate CSR/Ce             | ertificate                  |   |                                     |        |
| Type:                       | Self-Signing Certificate    | ~ |                                     |        |
| Certificate Name:           | TestCACertificate           |   |                                     |        |
| Subject Alternative Name:   | spprtfrms                   |   |                                     |        |
|                             | O IP Address O FQDN O Email |   |                                     |        |
| Country Name(C):            | US - United States          | ~ |                                     |        |
| State or Province Name(ST): | Wisconsin                   |   |                                     |        |
| Locality Name(L):           | Осопотоwос                  |   |                                     |        |
| Organization Name(O):       | Cisco                       |   |                                     |        |
| Organization Unit Name(OU): | Cisco Business              |   |                                     |        |
| Common Name(CN):            | cisco.com                   |   |                                     |        |
| Email Address(E):           | @cisco.com                  |   |                                     |        |
| Key Encryption Length:      | 2048                        | ~ |                                     |        |
| Valid Duration:             | 360                         |   | days (Range: 1-10950, Default: 360) |        |

Note: The generated certificate should now appear in the Certificate Table.

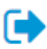

| Ce     | erti | ficate Tab    | le             |               |         |                    |                                                               |         | ^        |
|--------|------|---------------|----------------|---------------|---------|--------------------|---------------------------------------------------------------|---------|----------|
| T<br>( |      | Index \$      | Certificate 🖨  | Used By 🖨     | Type 🖨  | Signed By <b>≑</b> | Duration 🗢                                                    | Details | Action   |
| (      |      | 1             | Default        | WebServ       | Local   | Self Signed        | From 2012-Jul-12, 00:00:00 GM<br>To 2042-Jul-05, 00:00:00 GMT |         | 1        |
| (      |      | 2             | TestCACert     | -             | CA C    | Self Signed        | From 2018-Apr-04, 00:00:00 GN<br>To 2023-Apr-04, 00:00:00 GMT |         | <b>1</b> |
| (      |      | 3             | Router         | -             | Local   | CiscoTest          | From 2020-Oct-01, 00:00:00 GN<br>To 2022-Oct-01, 00:00:00 GMT | -       | <b>1</b> |
|        |      | 4             | TestCACert     | -             | Local   | Self Signed        | From 2020-Nov-19, 00:00:00 GN<br>To 2021-Nov-14, 00:00:00 GMT |         | <b>1</b> |
| Im     | ро   | rt Certificat | te Gene        | rate CSR/Cert | ificate | Show Built-        | in 3rd-Party CA Certificates                                  |         |          |
| Se     | lec  | t as Prima    | ry Certificate |               |         |                    |                                                               |         |          |

You should now have successfully created a certificate on the RV345P router.

### **Export a Certificate**

#### Step 1

In the Certificate Table, check the check box of the certificate you want to export and click the **export icon**.

Certificate Table ~ 凬 Index Certificate Signed By 🖨 Details Used By 🖨 Type 🖨 Duration \$ Action 0 1 Default WebServ... Local ... Self Signed From 2012-Jul-12, 00:00:00 GM .... 1 To 2042-Jul-05, 00:00:00 GMT □ 2 TestCACert... CA C... Self Signed From 2018-Apr-04, 00:00:00 GN \_ t To 2023-Apr-04, 00:00:00 GMT From 2020-Oct-01, 00:00:00 GN □ 3 Router Local ... CiscoTest-... t ----To 2022-Oct-01, 00:00:00 GMT ☑ 4 TestCACert... Local ... Self Signed From 2020-Nov-19, 00:00:00 GN .... To 2021-Nov-14, 00:00:00 GMT

#### Step 2

- Click a format to export the certificate. The options are:
  - PKCS #12 Public Key Cryptography Standards (PKCS) #12 is an exported certificate that comes in a .p12 extension. A password will be required in order to encrypt the file to protect it as it is exported, imported, and deleted.

- PEM Privacy Enhanced Mail (PEM) is often used for web servers for their ability to be easily translated into readable data by using a simple text editor such as notepad.
- If you chose PEM, just click Export.
- Enter a password to secure the file to be exported in the Enter Password field.
- Re-enter the password in the Confirm Password field.
- In the Select Destination area, PC has been chosen and is the only option currently available.

×

• Click Export.

# Export Certificate

| 1                     |            |          |        |
|-----------------------|------------|----------|--------|
| • Export as PKCS#     | #12 format |          |        |
| Enter Password        | •••••      | 2        |        |
| Confirm Password      |            |          |        |
| O Export as PEM for   | ormat      |          |        |
|                       |            |          |        |
| Select Destination to | o Export:  |          |        |
| • PC 3                |            |          |        |
|                       |            |          |        |
|                       |            | 4 Export | Cancel |

#### Step 3

A message indicating the success of the download will appear below the Download button. A file will begin to download in your browser. Click **Ok**.

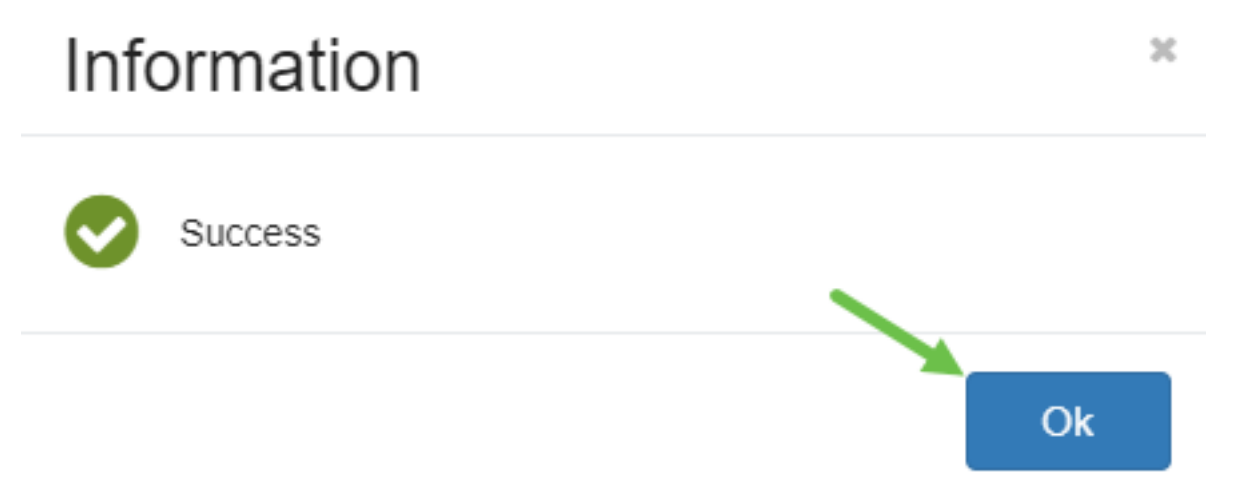

You should now have successfully exported a certificate on the Rv34x Series Router.

### Import a Certificate

### Step 1

#### Click on Import Certificate....

| Index 🗢 | Certificate 🗢 | Used By 🗢 | Type 🗢 | Signed By 🗢 | Duration 🗢                                                    | Details | Action   |
|---------|---------------|-----------|--------|-------------|---------------------------------------------------------------|---------|----------|
| 1       | Default       | WebServ   | Local  | Self Signed | From 2012-Jul-12, 00:00:00 GM<br>To 2042-Jul-05, 00:00:00 GMT |         | 1        |
| 2       | TestCACert    | -         | CA C   | Self Signed | From 2018-Apr-04, 00:00:00 GN<br>To 2023-Apr-04, 00:00:00 GMT |         | 1        |
| 3       | Router        | -         | Local  | CiscoTest   | From 2020-Oct-01, 00:00:00 GN<br>To 2022-Oct-01, 00:00:00 GMT |         | <b>1</b> |
| 4       | TestCACert    | -         | Local  | Self Signed | From 2020-Nov-19, 00:00:00 GM<br>To 2021-Nov-14, 00:00:00 GMT |         | 1        |

#### Step 2

- Choose the type of certificate to import from the drop-down list. The options are:
  - Local Certificate A certificate generated on the router.
  - CA Certificate A certificate that is certified by a trusted third-party authority that has confirmed that the information contained in the certificate is accurate.
  - PKCS #12 Encoded file Public Key Cryptography Standards (PKCS) #12 is a format of storing a server certificate.
- Enter a name for the certificate in the Certificate Name field.
- If PKCS #12 was chosen, enter a password for the file in the *Import Password* field. Otherwise, skip to Step 3.
- Click a source to import the certificate. The options are:
  - Import from PC
  - Import from USB
- If the router does not detect a USB drive, the Import from USB option will be grayed out.
- If you chose Import From USB and your USB is not being recognized by the router, click Refresh.
- Click on the Choose File button and choose the appropriate file.
- Click Upload.

| Certificate       |                        |   |  | 3 Upload | Cancel |
|-------------------|------------------------|---|--|----------|--------|
| Import Cer        | tificate               |   |  |          |        |
| Type:             | PKCS#12 encoded file V |   |  |          |        |
| Certificate Name: | cisco                  | 1 |  |          |        |
| Import Password   |                        |   |  |          |        |
| Upload cer        | tificate file          |   |  |          |        |
| Import From P(    | c                      |   |  |          |        |
| Browse            | TestCACertificate      |   |  |          |        |
| O Import From U   | SB 🔁                   |   |  |          |        |

Once successful, you will automatically be taken to the main Certificate page. The Certificate Table will populate with the recently imported certificate.

| Index 🖨 | Certificate 🗢 | Used By 🖨 | Type 🖨 | Signed By 🖨 | Duration 🗢                                                    | Details | Actio |
|---------|---------------|-----------|--------|-------------|---------------------------------------------------------------|---------|-------|
| 1       | Default       | WebServ   | Local  | Self Signed | From 2012-Jul-12, 00:00:00 GM<br>To 2042-Jul-05, 00:00:00 GMT |         | 1     |
| 2       | TestCACert    | -         | CA C   | Self Signed | From 2018-Apr-04, 00:00:00 GN<br>To 2023-Apr-04, 00:00:00 GMT | -       | 1     |
| 3       | Router        | -         | Local  | CiscoTest   | From 2020-Oct-01, 00:00:00 GN<br>To 2022-Oct-01, 00:00:00 GMT |         | 1     |
| 4       | TestCACert    | -         | Local  | Self Signed | From 2020-Nov-19, 00:00:00 GM<br>To 2021-Nov-14, 00:00:00 GMT |         | 1     |

You should now have successfully imported a certificate on your RV34x Series Router.